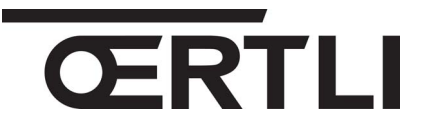

IT

19/12/2016

#### Information Technique

Les régulations

### Évolution version tableau de commande OEtrocom 2 de F01.01 à F02.00

P5253 JS F 67580 Mertzwiller

N° ITOE196-fr

### 1. Description

FR

Le tableau de commande **version F02.00** (référence **7658767**) remplace le tableau de commande version F01.01 (référence 7611547)

Le nouveau tableau version F02.00 est interchangeable avec l'ancienne version et compatible avec les mêmes versions d'appareils.

Une notice additive (référencée ci-dessous) accompagne le tableau OEtrocom 2 nouvelle version et contient toutes les informations nécessaires à son utilisation. Les notices concernées seront mises à jour au fur et à mesure des réimpressions.

En pièces de rechange seront livrés uniquement les tableaux de commande nouvelle version. Le tableau de commande (HMI) avec nouvelle version programme F02.00 est identifié par un autocollant NEW.

#### Appareils concernés

| Appareils concernés              | Date d'application<br>prévisionnelle en<br>production | Références notice<br>additive pour version<br>F02.00 | Pièces de rechange : Nouvelle<br>version<br>HMI version soft F02.00 |         |
|----------------------------------|-------------------------------------------------------|------------------------------------------------------|---------------------------------------------------------------------|---------|
| FSB<br>FSC                       | 7 novembre 2016                                       | 7659468* (Français)                                  |                                                                     | 7658767 |
| ŒcOil Hybrid                     | Janvier 2017                                          | 7666002* (Français)                                  |                                                                     |         |
| OEnoviaDens Hybrid               | Janvier 2017                                          | 7666004* (Français)                                  |                                                                     |         |
| MHX-4/V200 OenoviaPac-Colonne 2C | Janvier 2017                                          | 7666000* (Français)                                  |                                                                     |         |

\* Cet additif est téléchargeable sur notre site internet.

La nouvelle version comporte les modifications indiquées ci-après.

### 2. Affichage à la mise sous tension

#### A la première mise sous tension :

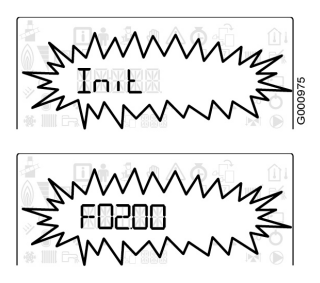

- ► La mise à l'heure et à la date se font automatiquement (uniquement pour la version HMI F02.00)
- Le cycle de démarrage débute par l'affichage de Init
- La version du HMI Fxx.xx s'affiche après Init
- ▶ Affichage d'informations de contrôle...
- Déroulement du cycle de purge.
- ► Lancement de la fonction d'assistance à la mise en service (voir détails ci-après).

# 3. Ajout d'une fonction d'assistance à la mise en service

L'assistant d'installation se lance automatiquement à la première mise sous tension. Cette fonction permet le choix de la langue et d'un type d'installation permettant la configuration automatique des paramètres pour le type d'installation choisi (Pente, Type de circuit, Consigne maximale chauffage) :

<sup>1</sup> Cette séquence peut également être répétée en appuyant les 2 touches extrêmes pendant 5 secondes.

| 1. |       | <ul> <li>A la première mise sous tension :<br/>ou</li> <li>en appuyant les 2 touches extrêmes pendant 5 secondes</li> </ul>                                                                                                    |
|----|-------|----------------------------------------------------------------------------------------------------|
| 2. |       | <ul> <li>Sélectionner la langue souhaitée à l'aide des touches + / -<br/>(0 = pas de langue, FR = Français,etc) - Paramètre AP103.</li> <li>Valider en appuyant sur la touche</li> </ul>                                                                                                    |
| 3. |       | <ul> <li>Sélectionner le numéro correspondant au type de configuration hydraulique à l'aide des touches + / - (Voir tableau ci-dessous)<br/>Le choix du type d'installation configure en automatique les paramètres indiqués. Ces paramètres peuvent ensuite également être modifiés manuellement dans les menus.</li> <li>En cas de configuration différente de celles proposées, appuyer sur la touche ESC du tableau de commande.</li> <li>Valider en appuyant sur la touche </li> </ul> |
| 4. | 100 % | ► La mise en service rapide est terminée : l'appareil est prêt à l'utilisation.                                                                                                    |

#### Types de configurations hydrauliques:

| FSB / FSC Type d'installation                                                                         | N°                     | Paramètres préréglés               |  |
|----------------------------------------------------------------------------------------------------|------------------------|------------------------------------|--|
| 1 circuit chauffage direct                                                                            | 01                     |                                    |  |
| 1 circuit chauffage direct+ 1 préparateur d'eau chaude sanitaire                                      |                        |                                    |  |
| 1 circuit chauffage direct + 1 circuit avec vanne mélangeuse                                          | 03                     | -<br>- Pente,<br>- Type de circuit |  |
| 1 circuit chauffage direct + 1 préparateur d'eau chaude sanitaire + 1 circuit avec vanne mélangeuse   | 04                     |                                    |  |
| 1 circuit avec vanne mélangeuse                                                                       | 05                     |                                    |  |
| 1 circuit avec vanne mélangeuse + 1 préparateur d'eau chaude sanitaire                                | 06 - Consigne maximale |                                    |  |
| 2 circuits chauffage directs<br>2 circuits chauffage directs + 1 préparateur d'eau chaude sanitaire   |                        | chauffage                          |  |
|                                                                                                    |                        |                                    |  |
| 1 circuit chauffage direct + 2 circuits avec vanne mélangeuse                                         | 09                     |                                    |  |
| 1 circuit chauffage direct + 2 circuits avec vanne mélangeuse + 1 préparateur d'eau chaude sanitaire  | 10                     |                                    |  |
| 2 circuits avec vanne mélangeuse                                                                      | 11                     |                                    |  |
| 2 circuits avec vanne mélangeuse + 1 préparateur d'eau chaude sanitaire                               | 12                     |                                    |  |
| 2 circuits chauffage directs + 1 circuit avec vanne mélangeuse                                        | 13                     | 1                                  |  |
| 2 circuits chauffage directs + 1 circuit avec vanne mélangeuse + 1 préparateur d'eau chaude sanitaire | 14                     |                                    |  |

| Versions HYBRID Type d'installation                                                            | N° | Paramètres préréglés |
|------------------------------------------------------------------------------------------------|----|----------------------|
| 1 circuit chauffage direct                                                                     | 01 |                      |
| 1 circuit chauffage direct+ 1 préparateur d'eau chaude sanitaire                               | 02 | - Pente,             |
| 1 circuit chauffage direct + 1 circuit vanne mélangeuse                                        | 03 | - Type de circuit,   |
| 1 circuit chauffage direct + 1 préparateur d'eau chaude sanitaire + 1 circuit vanne mélangeuse | 04 | chauffage            |
| 1 plancher chauffant en direct                                                                 | 05 |                      |
| 1 plancher chauffant en direct + 1 préparateur d'eau chaude sanitaire                          | 06 |                      |

# 4. Ajout de l'accès rapide au réglage des consignes réduit

- ► Appuyer sur IIIII pour accéder au réglage des consignes chauffage
- ► Sélectionner le circuit à régler à l'aide des touches + / , Exemple : CIRC A. Valider avec la touche ← .
- ► Appuyer + / pour sélectionner la consigne confort (ON) ou réduit (ECO) à régler. Valider avec la touche ← .
- ▶ Appuyer + / pour régler la valeur (exemple : 20 °C) puis valider ← .
- Appuyer sur ➡ pour accéder au réglage de la consigne ECS en mode confort (Paramètre DP070 réglage d'usine 55 °C).

Pour régler la consigne ECS en mode "réduit", accéder au paramètre **DP080** (d'usine 10 °C) dans le sous-menu ECS du menu utilisateur 🛉 .

## 5. Nouvelle structure de navigation dans les différents Menus.

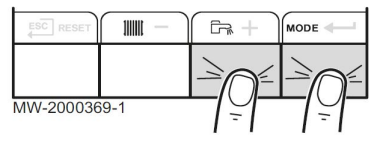

- Appuyer sur les 2 touches de droite pour accéder aux menus 1, n. 20, 0...
- ▶ Sélectionner le menu souhaité avec les touches + / -, puis : Valider avec la touche ← .
- Pour accéder aux paramètres du menu installateur <sup>1</sup>/<sub>2</sub> entrer le code 12...

| Ancienne version : HMI F01.01                                                                                                    | Nouvelle version : HMI F02.00                                                                                                    |  |
|----------------------------------------------------------------------------------------------------|----------------------------------------------------------------------------------------------------|--|
| <ul> <li>Pour les menus i f 2 0, accès aux paramètres<br/>par + / - puis + pour la carte affichée.</li> </ul>                                                                                                 | <ul> <li>Pour les menus i f &amp; G, accès aux paramètres par<br/>+ / - puis 		 pour sélectionner un sous-menu (Selon<br/>type d'appareil) :<br/>CIRC A, CIRC B,<br/>ECS,<br/>CUOH0-1,<br/>SMS04-B,<br/>SMS04-C,<br/>EHC-02,<br/>HMI<br/>puis accès aux paramètres correspondants.<br/>Les sous-menus s'affichent selon le type d'appareil et les<br/>options raccordées.</li> </ul>                      |  |
| Menu de changement de carte de (s'affiche<br>uniquement si une carte supplémentaire est<br>présente) : permet de sélectionner une autre carte,<br>pour régler ou visualiser les paramètres<br>correspondants. | <ul> <li>Le menu de changement de carte si ne sert plus qu'à<br/>sélectionner la carte qui apparaîtra sur l'affichage<br/>courant du HMI.</li> <li>Exemple : Pour la carte SMS04-B l'affichage sera S4b</li> </ul>                                                                                                    |  |
| Menu compteurs                                                                                                    | <ul> <li>Menu compteurs G : accès aux sous-menus<br/>CNT (Compteurs)</li> <li>CIRC A = programmation horaire circuit A, puis accès<br/>aux sous-menus TP.H (heating), TP.C (Cooling)</li> <li>CIRC B = programmation horaire circuit B, puis accès<br/>aux sous-menus TP.H (heating), TP.C (Cooling)</li> <li>ECS = Programmation horaire ECS</li> <li>CLK = Réglage de l'heure et de la date.</li> </ul> |  |